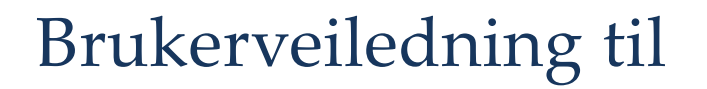

# HADocs Web

# Interne brukere

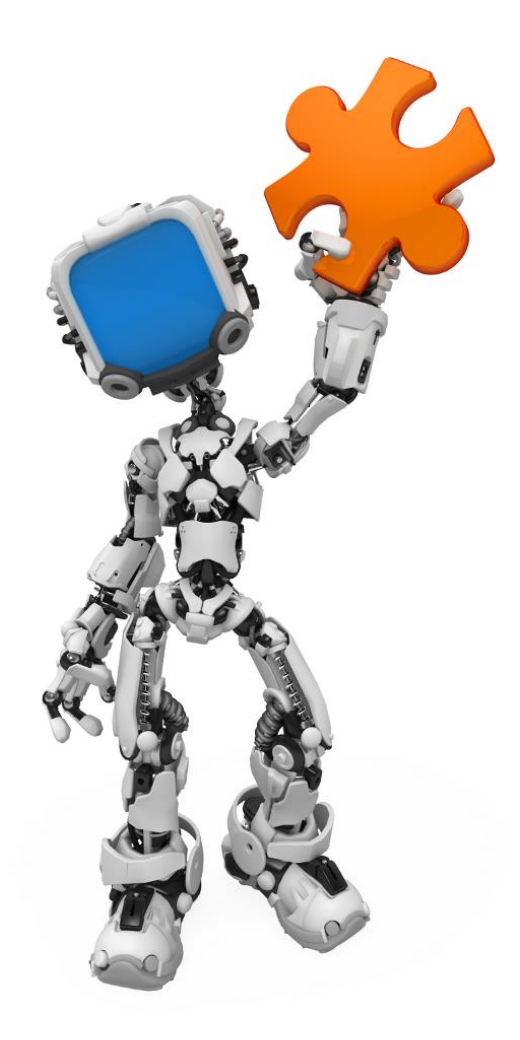

#### Hva er HADocs Web?

HADocs Web gir deg lesetilgang til sertifikatarkivet i HADocs. Du kan bruke systemet til å søke fram sertifikater eller sertifikatleveranser, og til å generere sertifikatpakker av disse.

For å bruke HADocs Web, starter du opp en web-leser og taster inn den web-adressen du får av systemansvarlig.

#### Søke i sertifikatarkivet

Certificates-siden lar deg søke i hele sertifikatarkivet, uavhengig av om sertifiaktene er levert til en kunde eller ikke. Dette er den siden som vises etter innlogging. Hvis du er på en annen side, klikker du "Certificates"-fanen for å vise denne siden.

Når du har funnet de riktige sertifikatene kan du lage en sertifikatpakke i PDF eller Zip-format. Se avsnittet "Lage sertifikatpakke" for detaljer.

#### Søke i sertifikatleveranser

Deliveries-siden lar deg søke i sertifikater som er levert til en kunde. I tillegg til de vanlige søkebegrepene fra sertifikatarkivet kan du også slå opp på kundenummer og –navn, ordrenummer og andre felter knyttet til leveransen. Klikk "Deliveries"-fanen for å vise denne siden.

Når du har funnet de riktige sertifikatene kan du lage en sertifikatpakke i PDF eller Zip-format. Se avsnittet "Lage sertifikatpakke" for detaljer.

#### Lage sertifikatpakke

Du kan lage sertifikatpakker i PDF- eller Zip-format. For å lage en sertifikatpakke, søker du frem de riktige sertifikatene og legger dem i handlekurven. Deretter bruker du PDF- eller Zip-ikonet på verktøylinjen øverst i skjermbildet.

Dersom du velger PDF, får du alle de valgte sertifikatene i én PDF-fil. Dersom du velger Zip, får du en zip-fil hvor hvert heatnummer ligger i egen PDF-fil. Dette formatet er nyttig dersom kunden ønsker å arkivere sertifikatene hver for seg.

#### Påloggingssiden

Påloggingssiden er naturlig nok den første siden du kommer til når du skal bruke systemet.

Skriv inn det brukernavnet og passordet du har på HADocs og klikk "Log On"-knappen for å logge på.

Hvis du har glemt passordet ditt, kan du klikke koblingen "Forgot your password?" for å få det tilsendt på nytt. Oppgi ditt brukernavn eller den e-postadressen som er knyttet til kontoen og klikk knappen "Next", så vil du få passordet tilsendt på e-post. Denne rutinen fungerer bare dersom det på forhånd er lagt inn en e-postadresse på brukerkontoen.

#### Brukeropplysninger (My Page)

Klikk koblingen "My Page" (oppe til høyre i vinduet) for å komme til denne siden.

Siden brukes til å endre opplysninger om din bruker på systemet. Opplysningene du kan endre er fornavn, etternavn, e-postadresse og passord.

Hvis du vil endre passordet, må du skrive det på nøyaktig samme måte i boksene "Change password" og "Confirm password".

Klikk knappen "Save" for å lagre opplysningene.

## Avlogging (Log Off)

Husk å logge av når du er ferdig å bruke systemet. Klikk koblingen "Log Off" som du finner oppe til høyre i skjermbildet. Du vil da komme tilbake til påloggingssiden.

### Detaljer om innholdet i søkesidene

#### Verktøylinje

| lkon                                   | Navn                   | Funksjon                                         |  |  |
|----------------------------------------|------------------------|--------------------------------------------------|--|--|
| ZIP                                    | Download basket as zip | Genererer en sertifikatpakke med individuelle    |  |  |
|                                        |                        | pdf-er for hvert heatnummer, pakket i én zip-fil |  |  |
| L                                      | Download basket as pdf | Genererer en sertifikatpakke med alle            |  |  |
| PDF                                    |                        | sertifikatene i én felles pdf-fil                |  |  |
| (************************************* | Add all to basket      | Legger alle linjene fra søkeresultatet til       |  |  |
|                                        |                        | sertifikatkurven                                 |  |  |
| (3333)                                 | Clear the basket       | Fjerner alle linjene fra sertifikatkurven        |  |  |
|                                        |                        |                                                  |  |  |
|                                        | Show/hide columns      | Lar deg velge hvilke kolonner du vil vise i      |  |  |
|                                        |                        | søkeresultatet og sertifikatkurven               |  |  |

Oppe til venstre på siden vises en verktøylinje med følgende knapper:

#### Søkefelt

Under verktøylinjen vises et søkefelt:

| Find | in | Sales Order No | Search |
|------|----|----------------|--------|
|      |    |                |        |

Søkefeltet brukes til å angi hvilket felt man vil søke på, og hvilken verdi man vil søke etter. Du kan søke på de feltene som er vist som kolonner i søkeresultatet.

Klikk "Search"-knappen i søkefeltet, eller tast Enter mens du står i søkefeltet for å utføre søket.

Alle søk gir treff på alle poster som inneholder søkebegrepet. Det vil si at et søk på 42 ikke bare gir treff på 42, men også på for eksempel 124256, siden denne posten også inneholder 42.

#### Søkeresultat

Et søk vil returnere et resultat i form av null eller flere poster. Hver post representerer én sertifikatlinje som tilfredsstiller søkekriteriet. Søkeresultatet blir vist i resultattabellen, med én linje per post.

For å endre hvilke kolonner som vises, klikk knappen "Show/hide columns" på verktøylinjen.

Lengst til høyre på hver linje vises en knapp med et handlekurvikon. Klikk denne for å legge den aktuelle linjen til sertifikatkurven (knappen vises ikke på linjer som allerede er lagt til sertifikatkurven).

#### Sertifikatkurv

Viser en linje per sertifikatlinje som er lagt til kurven for å inngå i en sertifikatpakke.

Etter at du har lagt sertifikatlinjer til i sertifikatkurven, kan du utføre et nytt søk for å legge til flere linjer.

Kolonnene som vises er de samme som vises i søkeresultatet.

Lengst til høyre på hver linje er en knapp med et handlekurvikon. Klikk denne for å fjerne den aktuelle linjen fra sertifikatkurven.